Managers and local resources with the Student Hiring Support role can initiate student hires. If students are identified for hire through a job requisition in Workday (and pushed to Handshake for visibility), the HR Talent Flexibility team can also initiate student hires. Because all active students will already have a basic record in Workday, this requires minimal data entry and student eligibility can be verified in Workday prior to and after hire.

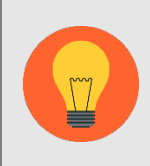

**Note:** This job aid covers hiring hourly/wage student employees; if hiring a student paid with Period Activity Pay (GTAs, GRAs, etc.), please refer to the '<u>SH-Student</u> <u>Hire (GTA GRA Period Activity Pay</u>' job aid.

# Tasks

- Before You Begin
- Pre-Verify Student Employment Eligibility
- Hire or Add Job
- Onboarding
- <u>Change Organizations Assignments</u>
- Propose Compensation Hire
- Approval by UVA Financial Approver/Onboarding Setup

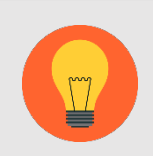

**Note:** For detailed information about hiring Federal Work Study students, please see Student Financial Services' <u>FWS Employer Handbook</u>.

# Before You Begin

Use the Workday search bar to enter the student's name to check if they're in the system as a Contingent Worker, shown with a [C] behind the name.

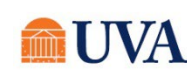

If found as a Contingent Worker, email <u>AskHR@virginia.edu</u> who will assist with the hire. Otherwise, go to the next pre-verify student employee eligibility step.

### Pre-Verify Student Employment Eligibility

If you already know the student you wish to hire, the "Hire Student" process can be initiated in several places in Workday. To make use of Workday's student pre-employment eligibility check, you can:

1. Use the Workday search bar to select the "Pre-verify Student Employment Eligibility" report, and click on it.

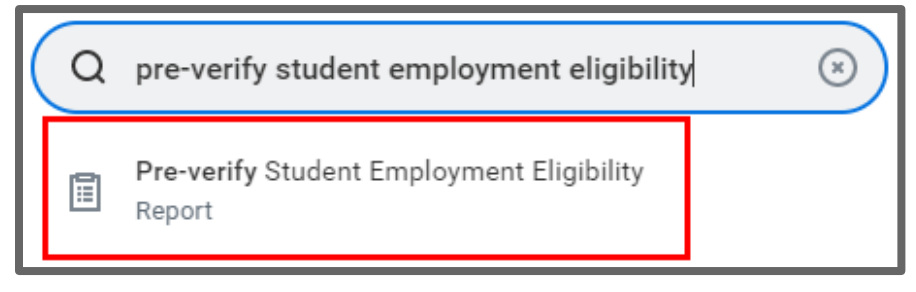

- 2. Enter the name of the student you wish to hire in the Student field.
- 3. In the Job Profile field, use the prompt icon to select By Job Family, then Student Workers, then identify an appropriate job profile within "Undergraduate/Graduate Wage" or "Work Study."
- 4. Click OK.

| Start Date | * 08/18/2021 |    |
|------------|--------------|----|
| Student    | *            | := |
| Job Profi  | e <b>*</b>   | := |

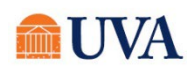

5. Ensure that the student is eligible for the selected job profile by reviewing the result for "Eligible?" If yes, continue by clicking the button at the bottom of the page. For first time hires, this will display "Hire"; for students already employed, all current jobs will display and the button will read "Add Job."

Note: If the student is not eligible due to not meeting the FWS eligibility rule, Workday will not allow you to proceed with hiring into a work study Job Profile.

| Pre-ver      | ify Student Employment Eligibility                                                                              | 帥 |  |  |  |  |
|--------------|----------------------------------------------------------------------------------------------------|---|--|--|--|--|
| Student      | all second second second second second second second second second second second second second second second se |   |  |  |  |  |
| Start Date   | 08/18/2021                                                                                                    |   |  |  |  |  |
| Job Profile  | Job Profile ACD_100188 - Undergraduate Student                                                                  |   |  |  |  |  |
| Eligibili    | ty 🥹                                                                                                    |   |  |  |  |  |
| Eligible     | Yes                                                                                                    |   |  |  |  |  |
| Rule Set App | lied Undergraduate Student Worker                                                                               |   |  |  |  |  |
| Hire         |                                                                                                    |   |  |  |  |  |

### Hire or Add Job

1. If the student is eligible, select **Hire** (will appear for students who are not currently employed at UVA) or **Add Job** (will appear for students who are currently employed at UVA).

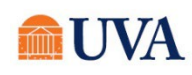

- 2. In **Supervisory Organization**, ensure a Job Management organization (will include "JM" in the name) is selected. If not, select the manager's "JM" organization. If no "JM" organization is available, please contact the HR Solution Center at 434-243-3344 or email <u>AskHR@virginia.edu</u> to request that one be created.
- 3. Click OK.

| Hire Student             |                          |    |
|--------------------------|--------------------------|----|
| Student                  |                          | := |
| Supervisory Organization | AS-Office of the Dean-JM | =  |

- 4. Next you will see more information about the Student, such as:
  - a. Student ID
  - b. Academic Level
  - c. Work-Study Eligible
  - d. Academic Unit
  - e. Class Standing
  - f. Load Status-must be Full-Time.
- 5. This information further helps to define whether the student is eligible for hire.

| Hire Student        | a na mana mana mana mana mana mana mana |                          |                                                | X | PDF |
|---------------------|-----------------------------------------|--------------------------|------------------------------------------------|---|-----|
| Last Updated 05/2   | 4/2021, 2:28 AM PDT                     |                          |                                                |   |     |
| Student ID          | 5452.545                                | Academic Unit            | College and Graduate School of Arts & Sciences |   |     |
| Academic Level      | Undergraduate                           | Class Standing           | Fourth Year                                    |   |     |
| Work-Study Eligible | No                                      | Load Status              | Full-time                                      |   |     |
|                     |                                         | Expected Graduation Date | 05/22/2022                                     |   |     |
| Hire                |                                         |                          |                                                |   |     |

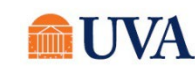

### HR & Manager/Student Hiring Support •

- 6. Click the Hire button.
- 7. Enter the Hire Date.

Federal law requires all new employees to complete the Form I-9, with part I completed by the employee by the first day of employment and part II completed by the employer within three days of hire. To ensure we are compliant with this requirement, always enter a student's effective date as the actual first date of work, rather than an earlier date. Entering an earlier date makes it more likely that we appear out of compliance with this requirement, when in fact the student has not yet begun work. Once the hire is complete, the student will receive a Workday inbox task to complete part I. Until the I-9 is complete, they will not receive the Payment Elections task to add direct deposit information.

- 8. Using the prompt, select a Reason.
- 9. Using the prompt icon, select the **Employee Type** "Student."
- 10. Using the prompt icon, select the **Job Profile** used in "Pre-Verify Student Employment Eligibility" Step 3.
- 11. Using the prompt 📃 icon, select the Time Type "Part Time."
- **12.** Using the prompt icon, select the **Location** of work.
- 13. The Pay Rate Type will default based on the Job Profile you selected.

**14.**Click the blue arrow in front of **Additional Information**.

|        | _  |               |                                              |    |
|--------|----|---------------|----------------------------------------------|----|
|        | 7  | Hire Date *   | 07/22/2019 💼                                 |    |
| :1     | 8  | Reason * ×    | ⊂ Hire Employee > New Hire 🗄                 | ]  |
| S<br>r |    | Job Detai     | s                                            |    |
| ro     | 9  | Employee Type | * × Student                                  | ≔  |
| t I.   |    | Job Profile   | * × ACD_100188 -<br>Undergraduate<br>Student | ≔  |
|        | 11 | Time Type     | * X Part time                                | ≔  |
|        | 12 | Location      | * X GILMER HALL                              | ≔  |
| it     |    | Work Space    |                                              | := |
|        | 13 | Pay Rate Type | * × Hourly                                   | ≔  |
|        |    |               |                                              |    |

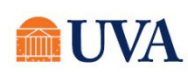

- **15**. Edit the **Job Title** to create a "working title" that will display on the student's timecard, which is useful for students with multiple positions. This title can be more specific to the role for which you are hiring.
- 16. Update the Scheduled Weekly Hours to the intended work hours per week; this should always be 20 hours/week or less. Student workers can work no more than 20 hours/week between all of their jobs.

17.Click Submit.

18. You will receive a 'You have submitted' confirmation. You can click on the Open button within the submit confirmation to go to the next step. If you do not click the Open within the confirmation the next step will be in your inbox.

# HR & Manager/Student Hiring Support •

# Additional Information

| Job Title              | 15 | Student Intern |
|------------------------|----|----------------|
| Business Title         |    | Student Intern |
| Location Weekly Hours  |    | 40             |
| Default Weekly Hours   |    | *              |
| Scheduled Weekly Hours | 16 | 20             |
| FTE                    |    | 50%            |

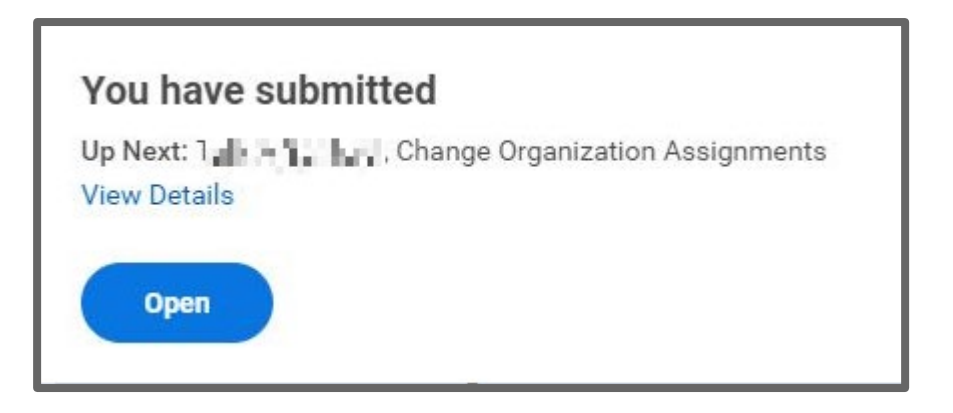

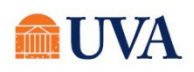

### HR & Manager/Student Hiring Support •

### Change Organization Assignments

This step will be available in the confirmation of the previous step to the person who initiated "Hire Student" in Workday.

- After submitting the "Hire Student" task, select the "Open →" button to take action immediately. If you clicked out of the confirmation, this will be in your inbox.
- 2. The **Company, Cost Center, and Costing** will default in. Edit if this position does not fall under the defaulted company or Supervisory Organization selected during the Hire or Add Job process.
- 3. Click Submit.

| Organizations 7            |   |
|----------------------------|---|
| Company                    |   |
| Company *                  | ı |
| Cost Center                |   |
| Cost Center ★              | D |
| Costing                    |   |
| Fund                       | 0 |
| 1900 Annual and south Res. |   |

4. You will see a 'Success! Event submitted' confirmation and an Open button to enter the compensation. If you do not click the **Open** within the confirmation the next step will be in your inbox. Click the **View Details** link to view the process.

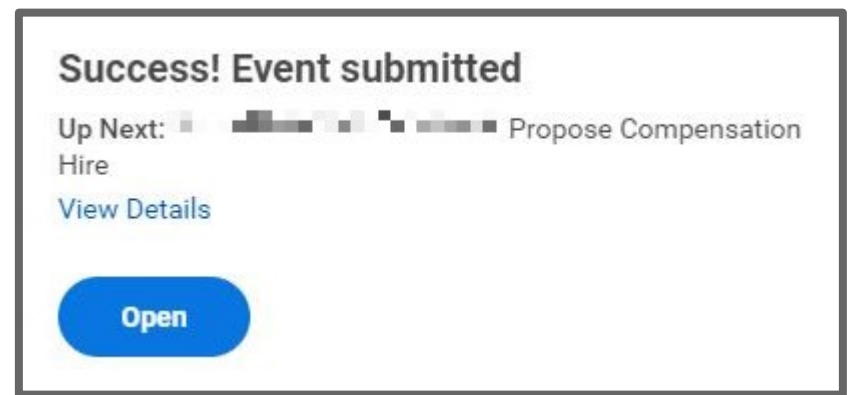

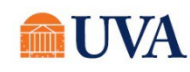

### HR & Manager/Student Hiring Support •

| Propose Compensation Hire                      |                                                                                                    |                                              |                                                                              |     |
|------------------------------------------------|----------------------------------------------------------------------------------------------------|----------------------------------------------|------------------------------------------------------------------------------|-----|
| This st<br>previou<br>Workd                    | tep will be available in the confirmation of the<br>us step to the person who initiated "Hire Student" in<br>lay.                                                                              | Hourly                                       |                                                                              |     |
| 1. Aft<br>Ass<br>act<br>cor                    | er submitting the "Change Organization<br>signments" task, select the " <b>Open</b> " button to take<br>tion immediately. If you clicked out of the<br>nfirmation, this will be in your inbox. | Compensation<br>Student Hou<br>Total Base Pa | an Plan<br>irly Plan<br>ay Range<br>USD Hourly                               | A V |
| 2. Fin<br>hou                                  | nd the section labelled <b>Hourly</b> and enter the desired urly rate by clicking the pencil icon.                                                                                             | Amount *                                     |                                                                              |     |
| 3. Ent                                         | ter the hourly rate in the <b>Amount</b> field.                                                                                                    |                                              |                                                                              |     |
| No<br>def<br>rou<br>an                         | ote: If you enter a rate above or below the range<br>fined for the selected job profile it will automatically<br>ute to Compensation for approval. You will receive<br>alert as well.          | Currency<br>USD<br>Frequency<br>Hourly       |                                                                              |     |
| 4. Clic                                        | ck the Save 🖌 icon.                                                                                                    | () Addi                                      | tional Details                                                               |     |
| 5. Clic                                        | ck <b>Submit.</b>                                                                                                    | () Addi                                      |                                                                              |     |
| <ol> <li>You Ne. vie</li> <li>Click</li> </ol> | u will receive a <b>Success! Event submitted</b> confirmation<br>ext for your Financial Approver. Click the View Details lin<br>ew the process.<br>ck <b>Done</b> .                            | and an<br>k to                               | Success! Event submitted<br>Up Next: Financial Approver Administrator, Hire: | Up  |

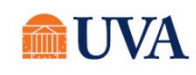

### Approval by Finance Approver

The assigned UVA Financial Approver (or delegate) for the selected Supervisory Organization will receive a task to approve the hire.

They can Approve, Send Back, or Deny the hire. If Send Back is selected, the initiator can revise and resubmit; if Deny is selected, the process is terminated.

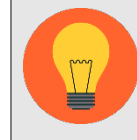

**Note:** Changing the department here will route UVA Financial Approver tasks for the hire to the assigned person for the new department.

### Onboarding Setup

The Onboarding step is assigned to the intiator of the hire. The following link is a job aid that outlines both the student's and the manager's tasks for <u>onboarding</u>. This tasks sets off the onboarding for the student.

- 1. Find the **Onboarding Setup for Hire: [First name, Last name**] in your inbox and click on it.
- 2. Click Submit.

| Onboa                       | Onboarding Setup                                                                                                    |  |  |  |  |
|-----------------------------|----------------------------------------------------------------------------------------------------|--|--|--|--|
| 3 minute(s)                 | ago - Effective 07/22/2019                                                                                                    |  |  |  |  |
| Message                     | Message Welcome to UVA and congratulations on your new position. You have joined an outstanding university and community of team members. We are very glad you decided to join us. We are here to help assure a positive onboarding experience. Please contact the Human Resources Solution Center at 434-243-3344 or at askin@virginia.edu if you need very assistance. Please check your Workday inbox on a regular basia and begin your P9 information as your as positible. Additional Immediate templaters and taske will continue to approximate the approximate time as why continue your. |  |  |  |  |
| Peop<br>Select P<br>Notify  | le to Meet<br>People ∷≡                                                                                                    |  |  |  |  |
| Helpf<br>Select P<br>Notify | eople                                                                                                    |  |  |  |  |

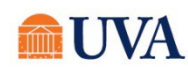

- **3.** You will receive a 'Success! Event submitted 'confirmation. Click the **View Details** link to view the process.
- 4. Click Done.

#### Success! Event submitted

Up Next: Employee As Self, Onboarding for **III I - - -** To Do: Read Carefully and Click Submit to Begin Your...

View Details

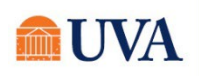